## Instructions if you have never logged in to AcademicWorks

If you have never logged in to AcademicWorks this is the landing page you will come to:

| My Applications Oppo   | rtunities Donors                      | ▼ Gavin Struv |
|------------------------|---------------------------------------|---------------|
| Status                 |                                       |               |
|                        | General Applications Submitted 2 of 2 |               |
|                        |                                       |               |
| General Applications 💿 |                                       |               |
|                        |                                       |               |
| Submitted              | Submitted                             |               |

General Application, if you haven't already:

## KANSAS STATE

| My Applications                          | ▼ Opportur | nities                                                                                                    | Donors                                                       | ▼ Katherine Donaldson                                                                                                    |  |
|------------------------------------------|------------|----------------------------------------------------------------------------------------------------|--------------------------------------------------------------|----------------------------------------------------------------------------------------------------|--|
| Application Progress General Application |            | The responses you provide in this application make up your K-State Scholarship Network (KSN) Profile. Annually, you will be asked<br>to confirm that the information is current and accurate.<br>You can save your application at any time by clicking <b>Save and Keep Editing</b> at the bottom of the form. Once completed, you can<br>submit your application by clicking <b>Finish and Submit</b> |                                                              |                                                                                                    |  |
| College of Arts<br>Sciences              | and        | Complet<br>General                                                                                                    | ing an application does                                      | win an exertise.<br>s not guarantee that applicants will receive an award.<br>ns                                                                                                    |  |
| Other Recommended<br>Opportunities       |            | Campus<br>Where w                                                                                                    | s<br>Alli you primarily attend                               | classes for the academic year?                                                                                                    |  |
| Applicant Record                         |            | Resider<br>Please s<br>blank un                                                                                                    | nce<br>elect the living option i<br>itil your housing has be | that best describes your residence. For prospective students, you may leave this question<br>een confirmed. For current students, please review your response annually and update as<br>Update Your Application |  |

Next, choose "College of Arts and Scienes" from the left-hand menu. When you land on this page, it will begin with a question about instruments or studies that apply. These are not department specific, choose any that apply.

Please only complete sections that are currently application to your situtation (e.g. complete the Economics section if you are an Economics major).

## KANSAS STATE

| My Applications               | <ul> <li>Opportunities</li> </ul> | Donors                                              | ▼ Katherine Donaldson   |
|-------------------------------|-----------------------------------|-----------------------------------------------------|-------------------------|
| Application Progre            | ess Colleg                        | e of Arts and Sciences                              |                         |
| General Applic                | ation Please                      | select all major instruments or studies that apply: |                         |
| College of Arts<br>Sciences   | and 🕡 🖾 Dar                       | o<br>ice<br>ble Bass<br>e                           |                         |
| Other Recomm<br>Opportunities | ended Fre                         | nch Horn<br>z<br>board<br>an                        |                         |
|                               |                                   | ∼<br>hestra<br>an                                   |                         |
| Applicant Record              |                                   |                                                     | Update Your Application |

## **Economics**

Have you ever been awarded a scholarship from our department before? If so which one?

| R            | I              | 1                 | 12                                                                                                    | Holp                     | Proviow      | Edit       |
|--------------|----------------|-------------------|----------------------------------------------------------------------------------------------------|--------------------------|--------------|------------|
| 5            | 1              | 2—                | -                                                                                                    | Tielp                    | Fieview      | Luit       |
|              |                |                   |                                                                                                    |                          |              |            |
|              |                |                   |                                                                                                    |                          |              |            |
|              |                |                   |                                                                                                    |                          |              |            |
|              |                |                   |                                                                                                    |                          |              |            |
|              |                |                   |                                                                                                    |                          |              |            |
|              |                |                   |                                                                                                    |                          |              |            |
|              |                |                   |                                                                                                    |                          |              |            |
|              |                |                   | Example Formatting: * <b>bold</b>                                                                                                    | *, italics               | Full S       | creen 🍹    |
|              |                |                   |                                                                                                    |                          |              | -          |
| ase          | ans            | wer th            | e following questions                                                                                                    |                          |              |            |
| DI           |                |                   |                                                                                                    |                          |              | 1          |
| -Ple         | ease<br>pletir | incluo<br>ng this | le a resume (preferably one approved by Career and Employment Services) and<br>a application you are granting the committee permission to print out and discus        | i underst<br>ss your a   | cademic rec  | cord.      |
|              |                |                   |                                                                                                    | -                        |              |            |
| Ad           | daN            | ew Fil            | <u>e</u>                                                                                                    |                          |              |            |
| 2-           |                |                   |                                                                                                    |                          |              |            |
| Refe         | ereno          | es<br>rovid       | a the names addresses, nhone numbers, and professions of two individuals (a                                                                                           | dult non-                | relatives) w | ho         |
| have         | kno            | wledg             | e of your character and achievements. References will be consulted only if the                                                                                        | Award C                  | committee is | 6          |
| unab         | ole to         | make              | a selection based on information contained in the written applications. Essay                                                                                         |                          |              |            |
| в            | 1              |                   |                                                                                                    | Help                     | Preview      | Edit       |
|              |                |                   |                                                                                                    | -                        |              |            |
|              |                |                   |                                                                                                    |                          |              |            |
|              |                |                   |                                                                                                    |                          |              |            |
|              |                |                   |                                                                                                    |                          |              |            |
|              |                |                   |                                                                                                    |                          |              |            |
|              |                |                   |                                                                                                    |                          |              |            |
|              |                |                   |                                                                                                    |                          |              |            |
|              |                |                   |                                                                                                    |                          |              |            |
|              |                |                   | Example Formatting: *hold*                                                                                                    | italias                  | Eull Sor     |            |
|              |                |                   | Example Formatting. Dold,                                                                                                    | _nancs_                  | Full Sch     |            |
| }-           |                |                   |                                                                                                    |                          |              |            |
| Stat<br>Atta | eme<br>ach a   | nt<br>one i       | o two nade statement (typed and double snaced) on your qualifications for this                                                                                        | s scholar                | shin. In you | r          |
| state        | emen           | t you             | should briefly describe work experience, extracurricular activities and commu                                                                                         | nity activi              | ities you wo | uld        |
| ike t        | the c          | ommi              | ttee to consider. Participation in extracurricular academic activities (particular)                                                                                   | y those c                | oncerning    | l          |
| econ<br>that | iomic          | s) wi<br>matio    | i be looked at favorably by the committee. If a student attended the Cair Paravin<br>n should be included as it is considered for the Cantrell Award and anv evidence | er Latin S<br>ce of a co | ommitment 1  | река,<br>ю |
| socia        | al jus         | tice v            | ill be considered for the Delehanty Award.                                                                                                    |                          |              |            |
| Δd           | d a N          | ew Fil            | ۵.                                                                                                    |                          |              |            |
| Au           | uan            |                   | <u> </u>                                                                                                    |                          |              |            |

Make sure that you have uploaded both your resume and your one to two-page statement.

Once you have completed the Economics Section you are all done! Remember if you want to apply for the "Dream Big" scholarship that is an extra application you must fill out.